# Data Management Software CL-S10w Ver.1.4

使用说明书

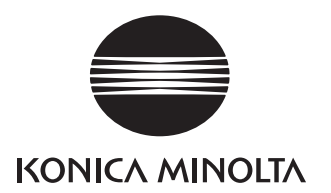

# 安全注意事项 安全注意事项

使用前请仔细阅读本使用说明书及测量器、计算机的使用说明书, 然后正确安全使用。

#### 本说明书中使用的应用程序名等的正式名称

| 本文中的书写              | 正式名称                                                                 |
|---------------------|----------------------------------------------------------------------|
| Windows Vindows 7   | Microsoft <sup>®</sup> Windows <sup>®</sup> 7 Professional Operating |
|                     | System                                                               |
| Windows、Windows 8.1 | Microsoft <sup>®</sup> Windows <sup>®</sup> 8.1 Pro Operating System |
| Windows、Windows 10  | Microsoft <sup>®</sup> Windows <sup>®</sup> 10 Pro Operating System  |
| Excel               | Microsoft <sup>®</sup> Excel <sup>®</sup>                            |

#### 关于商标

Microsoft、Windows、Windows 7、Windows 8.1、Windows 10、是美国 Microsoft corporation 在美国及其他国家的注册商标。

#### 本说明书的相关注意事项

- 禁止转载本说明书的部分或全部内容。
- •本说明书的内容将来可能会有更改, 恕不另行通知。
- 万一本说明的内容有不清楚或错误、遗漏等问题,请与销售商联系。
- 如果未按本说明的指示使用本产品而发生的事故,本公司不承担任何责任, 敬请谅解。

# 前言

1 - 11 - 1 -

CL-S10w 是连接分光放射照度计 CL-500A、色彩照度计 CL-200/CL-200A 与计算机,进行测量并用图表显示测量数据的实用软件。

它作为 Excel 的加载项启动,将数据导入 Excel 内。

本说明书的内容介绍是以掌握 Windows 及 Excel 基本操作的操作者为对象的。

| 操作流程                                      | 1  |
|-------------------------------------------|----|
| 测量举例                                      | 2  |
| 1. 准备 Excel 页                             | 2  |
| 2. 选择机型                                   | 2  |
| <b>3</b> . 设置测量条件                         | 2  |
| 4. 开始测量                                   | 2  |
| CL-S10w 菜单                                | 3  |
| 显示版本                                      | 3  |
| 测量画面                                      | 4  |
| 1-1. 设置测量条件① <b>CL-500A</b>               | 4  |
| CL-200/CL-200A                            | 5  |
| <关于 CF(校正)值的使用 > CL-200/CL-200A           | 6  |
| <b>1-2.</b> 设置导入数据的项目②(设备) <b>CL-500A</b> | 7  |
| CL-200/CL-200A                            | 8  |
| <b>1-3.</b> 设置导入数据的项目                     | 9  |
| 1-4. 选择读取数据的设备(CL-200/CL-200A 时为测量探头)     | 10 |
| <b>1-5.</b> 通过文件管理设置内容                    | 11 |
| 1-6. 开始测量                                 | 12 |
| 用户校正画面                                    | 13 |
| 2. 对用户校正进行设置 CL-500A                      | 13 |
| CL-200/CL-200A                            | 14 |
| 等级列表设置画面                                  | 15 |
| <b>3-1</b> . 挑选等级列表                       | 15 |
| 编辑等级画面                                    | 16 |
| <b>3-2.</b> 添加和编辑等级                       | 16 |
| 模板                                        | 17 |
| 其他目标举例                                    | 20 |

# 操作流程

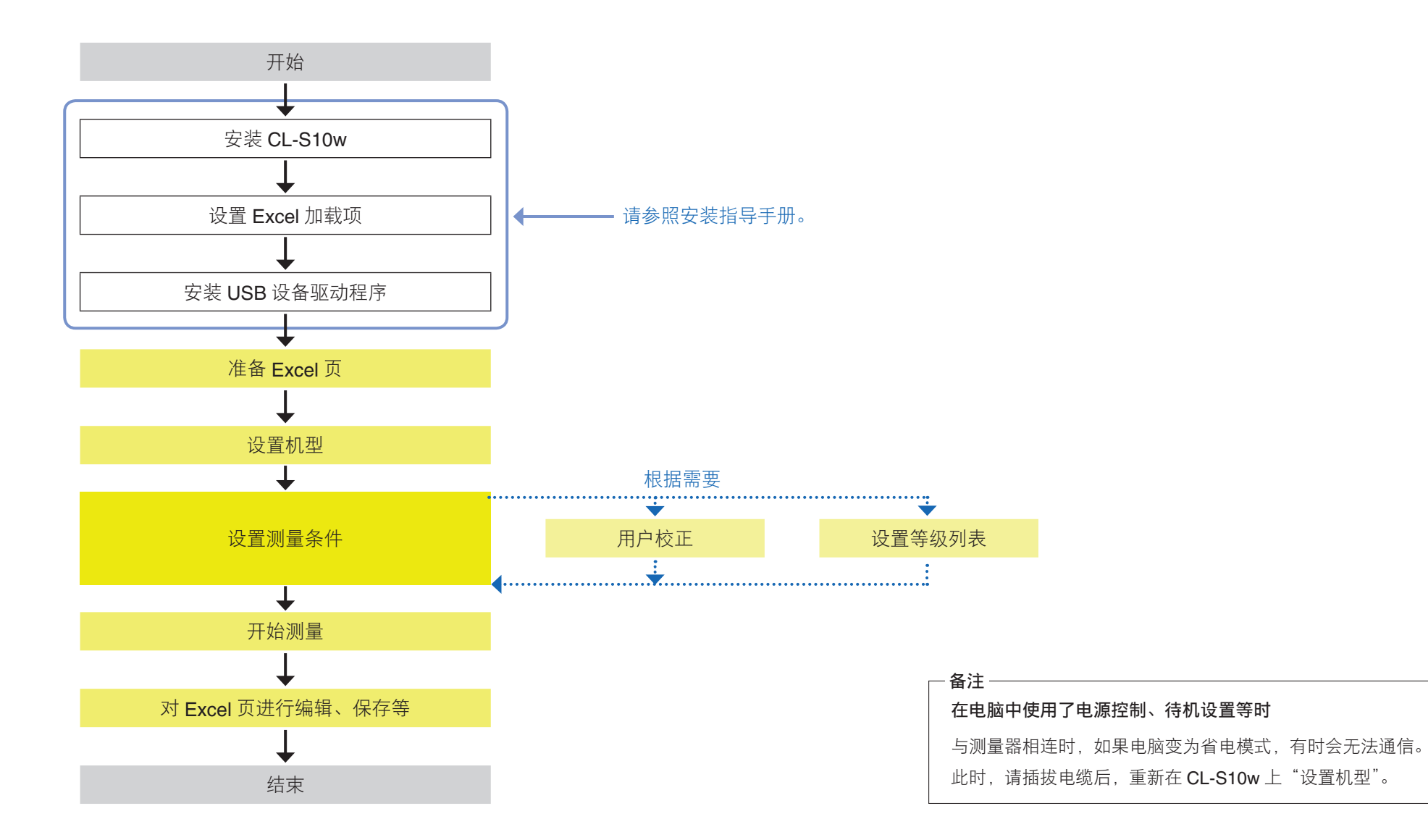

# 测量举例

下面使用模板介绍测量方法。

# 1. 准备 Excel 页

选择开始一所有程序-KONICAMINOLTA-(CL-S10w)-Template,打开模板。 选择"Measure\_Trend"页。

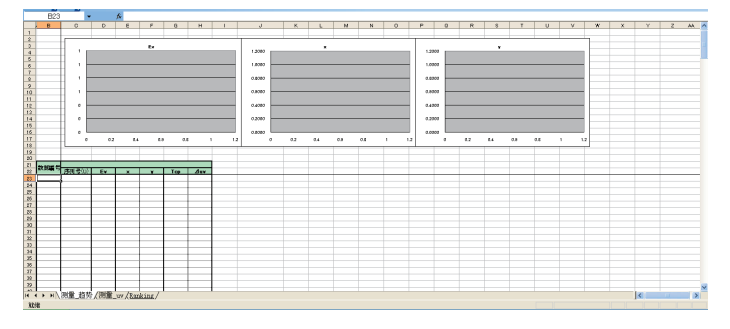

#### **2.** 选择机型

- (1) 选择 Excel 的"加载项"菜单中的"CL-S10w", 点击"选择机型…"后打 开选择机型画面。
- (2) 选择要连接的机型。

#### 〈连接 CL-200A 时〉

设置安装设备驱动程序时已经设置 的、被分配到设备管理器的"USB Serial Port"的 COM 端口。 详情请参照安装指导手册。

| 选择机型 |          | ×  |
|------|----------|----|
| 仪器   | CL-500A  | •  |
| 端口   | COM1     | Ŧ  |
|      | ()<br>[] | 取消 |

#### 〈连接 CL-200 时〉

设置计算机的串口(通常是 COM1)

或被分配到 RS-USB 变换适配器中的 COM 端口。

#### (3) 设置结束后点击 确定。

#### 3. 设置测量条件

- (1) 选择 Excel 的"加载项"菜单中的"CL-S10w",点击"测量…"后打开测量画面。 启动 Excel,如果是首次打开测量画面,系统要检查所连接的机型及测量器 (CL-200/CL-200A 时为测量探头及所设置的 CF 值)。连接的测量器 越多,需要的时间也越长。请耐心等待。
- (2) 请参考 P.11 "导入",导入模板的条件 设置文件。

〈测量画面〉

另外,模板与设置文件的组合方法请 参阅 P.17。

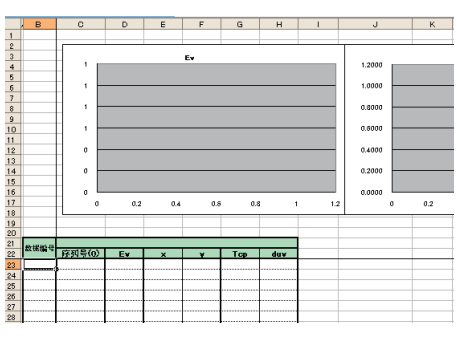

| CL-500A             |            | ×       |
|---------------------|------------|---------|
| 简单显示                | AUTO       | 关闭      |
| 円戸校正1言息 -<br> CH00: |            |         |
|                     |            |         |
| 开始测量                | 停止测量       |         |
| - 模式                | 湯          | 10      |
| • 间隔                | 间隔(秒)      | 0       |
| 条件 数据 测             | ■探头 迭项 仪器控 | 制]      |
| 照度单位                | İx         | •       |
| 标准观察者               | 2*         | •       |
| 测量时间                | AUTO       | •       |
| 用户校正CH              | CH00 :     | •       |
| 选项                  |            |         |
| □ 显示标题              | □ 确认覆語     | <u></u> |
| ▶ 测量后移动排            | 計 □ 相同位計   | 置更新     |
| □ 以列单位添加            | 助婚姻        |         |
| □ 使用CL-500A餐        | 能传输数据      |         |
|                     |            |         |

# **4.**开始测量

#### 点击 开始测量 按钮。

测量开始,测量值等数据被添加进单元格内。

显示与数据关联的变化趋势图表(时间系列图表)。

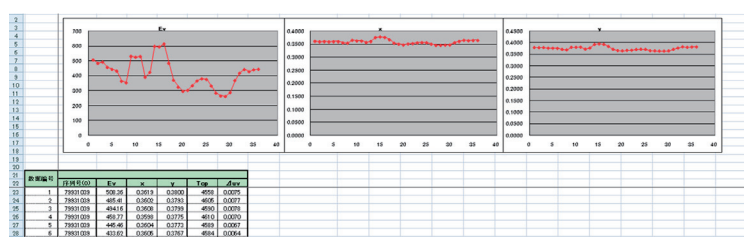

# **CL-S10w** 菜单

|                                                | x∎                         |        | ∽ ک   | ¢-       | Ŧ |     |         | J | E作簿1 - | Excel |    |     | ? | ♠ | _ |    | × |
|------------------------------------------------|----------------------------|--------|-------|----------|---|-----|---------|---|--------|-------|----|-----|---|---|---|----|---|
|                                                | 文                          | 件      | 开始    | 插        | λ | 页面布 | 局公      | Æ | 数据     | 审阅    | 视图 | 加载项 |   |   |   | 登录 | 0 |
|                                                | C                          | CL-S10 | )w 👻  |          |   |     |         |   |        |       |    |     |   |   |   |    |   |
| 机型选择画面                                         | •••••                      | 选择     | 机型    |          |   |     |         |   |        |       |    |     |   |   |   |    |   |
| <u>测量画面 1</u>                                  | •••••                      | - 测量.  |       |          |   |     |         |   |        |       |    |     |   |   |   |    |   |
| 用户校正设置画面 2 · · · · · · · · · · · · · · · · · · | •••••                      | 用户相    | 校正(CF | )        |   |     |         |   |        |       |    |     |   |   |   |    | ^ |
| <u>等级列表设置画面 3</u> ······                       | •••••                      | 等级     | 列表设置  | <u> </u> | × | ~   | $f_{x}$ |   |        |       |    |     |   |   |   |    | ~ |
| <u>显示版本</u> •••••••                            | •••••                      | 版本.    |       | _        |   | С   | D       |   | Е      | F     | G  | Н   |   | Ι |   | J  |   |
| <u>Excel 模板</u>                                | 1<br>2<br>3<br>4<br>5<br>6 |        |       |          |   |     |         |   |        |       |    |     |   | L |   |    |   |

# 显示版本

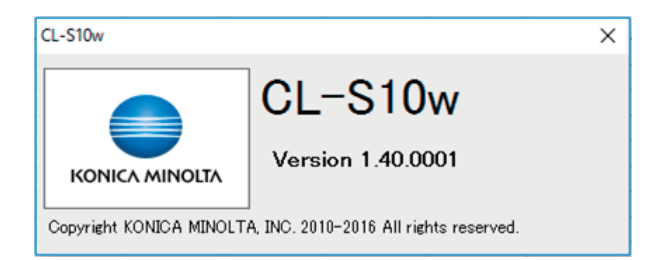

# 1-1. 设置测量条件① CL-500A

此处的设定也会同样反映于测量器主机中。

| CL-500A          |             | ×              |
|------------------|-------------|----------------|
| 简单显示 □ 用户校正信息 —  | AUTO        | 关闭             |
| CH00:            |             |                |
| - 测量             |             |                |
|                  |             |                |
| 0点               | 次数          | 10             |
| · 间隔             | 间隔(秒)       | 0              |
| 条件数据)测量          | [探头 选项 仪器控制 |                |
| 照度单位             | Ix          | •              |
| 标准观察者            | 2*          | •              |
| 测量时间             | AUTO        | •              |
| 用户校正CH           | CH00:       | •              |
| 选项               |             |                |
| □ 显示标题           | 🗌 确认覆盖      | :              |
| ☑ 测量后移动指         | 計 🗌 相同位置    | 更新             |
| □ 以列单位添加         | 数据          |                |
| <br>□ 使用CL-500A键 |             | KONICA MINOLTA |

#### 一用户校正信息一 显示测量中使用的任意校准信息。

CL-500A 时:"(用户校正 CH):(ID)"和时间戳

一 照度单位 —

可选择 lx 或 fcd。

#### 一 标准观察者 一

2<sup>°</sup>视野 (CIE 1931)

10<sup>°</sup> 视野 (CIE 1964)

- 测量时间
  - FAST : 用曝光时间 0.5 秒进行测量的模式
  - SLOW : 用曝光时间 2 秒进行测量的模式
  - AUTO : 根据测量光源的亮度自动设置曝光时间(0.5~27秒)后进行测量的模式
  - S-FAST : 用曝光时间 0.2 秒进行测量的模式

#### 一用户校正 CH 一

以"(用户校正 CH):(ID)"形式在下拉列表中列出可选的用户校正 CH。

#### 一选项一

☑ 选中复选框时

| 显示标题     | :测量数据的第一行有项目名。                       |
|----------|--------------------------------------|
| 确认覆盖     | :当写入单元格内已经存在数据时,测量不会开始。(提示信息)        |
| 测量后移动指针  | :添加数据时光标移动。                          |
| 相同位置更新   | :数据在相同位置被更新,而不是添加一行。                 |
| 以列单位添加数据 | :在列数增加的方向上添加数据。(未选中时,在行数增加的方向上添加数据。) |

# 1-1. 设置测量条件① (CL-S10w) CL-200/CL-200A

测量器主体的设置内容不改变。此处的设置只反映到 CL-S10w 上。 在 测量器 单体上使用时,请在主体上更改设置。

| CL-200A/CL-200                                                                                                    |                                         | ×  |
|----------------------------------------------------------------------------------------------------|-----------------------------------------|----|
|                                                                                                    | Normal)                                 | 关闭 |
| 测量<br>开始测量 停<br>模式<br>○点<br>○间隔                                                                                                    | 止测量<br>间隔<br>次数 [<br>间隔(秒)              | 10 |
| 奈住     数据     >>>     >>>     >>>     >>>     >>>     >>>     >>>     >>>     >>>     >>>     >>>     >>>     >>>     >>>     >>>     >>>     >>>     >>>     >>>     >>>     >>>     >>>     >>>     >>>     >>>     >>>     >>>     >>>     >>>     >>>     >>>     >>>     >>>     >>>     >>>     >>>     >>>     >>>     >>>     >>>     >>>     >>>     >>>     >>>     >>>     >>>     >>>     >>>     >>>     >>>     >>>     >>>     >>>     >>>     >>>     >>>     >>>     >>>     >>>     >>>     >>>     >>>     >>>     >>>     >>>     >>>     >>>     >>>     >>>     >>>     >>>     >>>     >>>     >>>     >>>     >>>     >>>     >>>     >>>     >>>     >>>     >>>     >>>     >>>     >>>     >>>     >>>     >>>     >>>     >>>     >>>     >>>     >>>     >>>     >>>     >>>     >>>     >>>     >>>     >>>     >>>     >>>     >>>     >>>     >>>     >>>     >>>     >>>     >>>     >>>     >>>     >>>     >>>     >>>     >>>     >>>     >>     >>> | :    选项   仪器控制<br>×<br>2°<br>- (Normal) | •  |
| - 选项<br>□ <mark>显示标题</mark><br>□ 测量后移动指针<br>□ 以列单位添加数据                                                                                                    | □ 确认覆盖<br>□ 相同位置更                       | آ新 |
|                                                                                                    | 数 <b>据</b>                              |    |

# 一照度单位一

可选择 lx 或 fcd。

**一 标准观察者 一** 设为 2<sup>°</sup>。不可改变。

#### — CF 模式 —

| – (Normal)      | : 以测量颜色用的标准光源 A 为校准光源的工厂校准                 |
|-----------------|--------------------------------------------|
| S (Multi)       | : 以测量颜色用的标准光源 A 为校准光源的工厂校准                 |
| CF (CF Normal)  | :通过 CL-200/CL-200A 主体进行任意校准                |
| CF S (CF Multi) | :通过 CL-S10w 进行任意校准(RGB 校准 /WRGB 校准 / 单点校准) |

| 一选项一     |  |
|----------|--|
| ☑ 选中复选框时 |  |

| 显示标题     | :测量数据的第一行有项目名。                       |
|----------|--------------------------------------|
| 确认覆盖     | :当写入单元格内已经存在数据时,测量不会开始。(提示信息)        |
| 测量后移动指针  | :添加数据时光标移动。                          |
| 相同位置更新   | :数据在相同位置被更新,而不是添加一行。                 |
| 以列单位添加数据 | :在列数增加的方向上添加数据。(未选中时,在行数增加的方向上添加数据。) |

# <关于 CF(校正)值的使用 > CL-200/CL-200A

- CL-S10w、CL-200/CL-200A 主体的设置如下表所示。
   CL-200/CL-200A 中,导入 CF 值的区域有如下两个。
  - A:导入 CL-200/CL-200A 校正的系数的区域
  - B:导入 CL-S10w 校正的系数的区域

无论是单点校正还是 RGB 校正, CL-S10w 校正的系数都被导入 B 区域。

|                 | CL-200A           | CL-               | CL-200        |       |  |  |
|-----------------|-------------------|-------------------|---------------|-------|--|--|
| CF 模式           | 显示窗口最上方           | 显示窗口最上方           | 校准模式          |       |  |  |
|                 | (用 <b>CF</b> 键切换) | (用 <b>CF</b> 键切换) | (用校准模式切换按钮切换) |       |  |  |
| - (Normal)      | - (空栏)            | - (空栏)            | NORM.         |       |  |  |
| S (Multi)       | S                 | -(空栏)             | MULTI         |       |  |  |
| CF (CF Normal)  | CF                | CF                | NORM.         | A 🗵   |  |  |
| CF S (CF Multi) | CF S              | CF                | MULTI         | — В 🗵 |  |  |

• 想要区分使用多个系数时,请执行下列顺序。

将系数从 CL-S10w 写入 CL-200/CL-200A 的区域有一个。(上述 B 区域)

①任意校准时,选择 🗹 保存文件复选框,保存文件。

保存到文件后,通过在设置条件时写入,便可使用校准时的系数,不必每次都校准。

② 设置测量条件时,点击 选择并将校正系数写入 CL-200A/CL-200... 按钮,进行写入操作。 由于无法检查写入 CL-200/CL-200A 中的系数,因此建议每次使用时都写入一次。

根据测量对象区分使用系数,可以进行高精度测量。

# 1-2. 设置导入数据的项目②(设备)CL-500A

读出测量器主体中所保存的各种数据后,将其保存成文件,并将已进行文件管理的设置内容写入测量器主体中。

| CL-500A              |                                       | ×              |  |  |
|----------------------|---------------------------------------|----------------|--|--|
| 简单显示                 | AUTO                                  | 关闭             |  |  |
| — 用户校正信息 —<br> CH00: |                                       |                |  |  |
| /                    | ,                                     |                |  |  |
| 开始测量                 | 停止测量                                  |                |  |  |
|                      | ————————————————————————————————————— | 10             |  |  |
|                      | 问隔(金小)                                |                |  |  |
|                      | I-UPHICT27                            |                |  |  |
| 条件 数据 测量             | 探头 选项 仪器控制                            |                |  |  |
| 一 用户校正(CF) -         |                                       |                |  |  |
| 1条存CL-500A中的校正条数     |                                       |                |  |  |
| 选择并将校止杀数与人CL-500A    |                                       |                |  |  |
| 数据读取                 |                                       |                |  |  |
|                      | 实现CL-2004时刻想                          |                |  |  |
| 等级                   |                                       |                |  |  |
|                      |                                       |                |  |  |
|                      |                                       |                |  |  |
| □<br>□ 値田CL_500,0钟/  | 住给粉裙                                  |                |  |  |
| □  反用OC-000A键.       | 12 相则变为16                             |                |  |  |
|                      |                                       | KUNICA MINULIA |  |  |

一用户校正(CF)一

CL-200/CL-200A 时有效的功能。

— 数据读取 —

**读取 CL- 500A 的数据** 按钮。

导入 CL-500A 内所保存的测量数据,显示到 Excel 画面上。

读入项目的"日期时间"中会输出测量器主体上实施测量的日期时间(时间戳)。

#### 一等级一

选择并将等级列表写入 CL-500A... 按钮。

指定文件(扩展名:scl)后,在CL-500A中设置等级列表。

# 1-2. 设置导入数据的项目②(设备) CL-200/CL-200A

读出测量器主体中所保存的各种数据后,将其保存成文件,并将已进行文件管理的设置内容写入测量器主体中。

| CL-200A/CL-200           | x                  |  |  |  |
|--------------------------|--------------------|--|--|--|
|                          | (Normal)关闭         |  |  |  |
|                          |                    |  |  |  |
| - 测量                     |                    |  |  |  |
|                          | ·止测量               |  |  |  |
| О <u>́</u> д             | 次数 10              |  |  |  |
| ○ 间隔                     | 间隔(秒) 0            |  |  |  |
| 条件 数据 测量探头               | 、 送项 仪器控制          |  |  |  |
| ──用户校正(CF) ───           | (2) 200+65-15-28   |  |  |  |
| 保存CL-200中的校正系数           |                    |  |  |  |
| 选择开将校正系数与人CL-200A/CL-200 |                    |  |  |  |
| - 数据读取                   |                    |  |  |  |
|                          | 200A/OL-2000/00/8  |  |  |  |
| 事级<br>选择并将等级列            | ]表写入CL-200A/CL-200 |  |  |  |
|                          |                    |  |  |  |
|                          |                    |  |  |  |
| □ 使用CL-200A键传输           | 数据                 |  |  |  |

#### 一用户校正(CF)—

保存 CL-200A/CL-200 中的校正系数 按钮

显示 "另存为" 画面,可作为 CF 文件(扩展名:cfm)保存。另外,CL-S10w 上的设置变为 "CF 模式:CF S (CF Multi)"。

#### 选择并将校正系数写入 CL-200A/CL-200... 按钮

指定文件(扩展名:cfm),作为多点校正时的 CF 值设置到 CL-200/CL-200A 内。 另外,CL-S10w 上的设置变为 "CF 模式:CF S (CF Multi)"。

#### 备注—

控制对象的测量探头数量要与设置 CF 值的测量探头数量相同,控制对象的测量探头序列号和 CF 值文件内测量探 头的序列号要从小号开始按照相同次序排列。

#### — 数据读取 —

CL-500A 时有效的功能。

一等级一

**CL-500A** 时有效的功能。

# 1-3. 设置导入数据的项目

CL-200/CL-200A 主体的设置内容不改变。

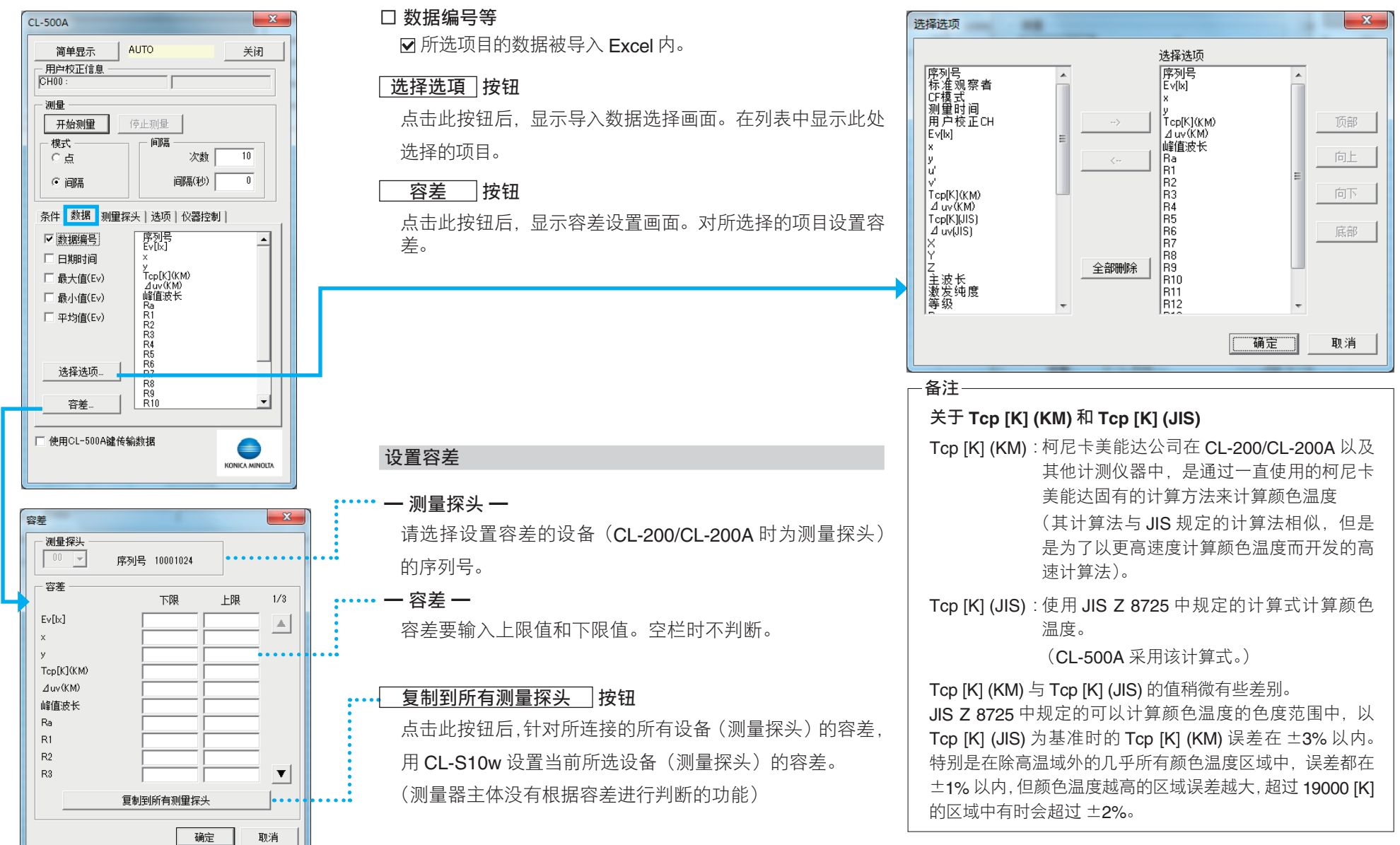

# 1-4. 选择读取数据的设备(CL-200/CL-200A 时为测量探头)

| CL-500A                                                                                                    | CL-200A/CL-200                                                                                                    |
|----------------------------------------------------------------------------------------------------|----------------------------------------------------------------------------------------------------|
| 简单显示     AUTO     关闭       用户校正信息         [CH00 :         测量         开始测量                                                                               | 简单显示 - (Normal)<br>用☆校正信息<br>別量<br>开始测量                                                                                                    |
| 模式     「间隔       で点     次数       ご间隔     词隔(秒)                                                                                                    | - 模式                                                                                                    |
| 条件 数据 测量探头 选项 仪器控制 ↓          ✓ 100010024         01         02         03         04         05         06         07         08         09         更新 | 条件 数据 测量探头 选项 仪器控         00 [30010009]       10         01       11         02       12         03       13         04       14         05       15         06       16         07       17         08       18         09       19 |
| □ 使用CL-500A键传输数据                                                                                                    | □ 使用CL-200A键传输数据                                                                                                    |

| <mark>- (Normal)     关闭</mark>                                            |  |
|---------------------------------------------------------------------------|--|
|                                                                           |  |
| 停止则量<br>间隔<br>次数 10<br>间隔(秒) 0                                            |  |
| 测量探头   选项   仪器控制                                                          |  |
| 10     20       11     21       12     22       13     23       14     24 |  |
| L 67                                                                      |  |

29 更新

#### □ 00 .....

显示所连接的设备 (CL-200/CL-200A 时为测量探头 ) 的序列号。 选中显示测量值的测量器(测量探头)复选框 ☑。

#### 更新 按钮

首次启动测量画面或 CF 设置画面时, CL-S10w 要检查所连接的机型及测量器 (CL-200/CL-200A 时为测量探头及所设置的 CF 值)。检查完连接情况后如果更 改了测量器的连接状态或者在测量器主体进行了任意校准,要点击\_\_\_\_\_\_\_\_按 钮。

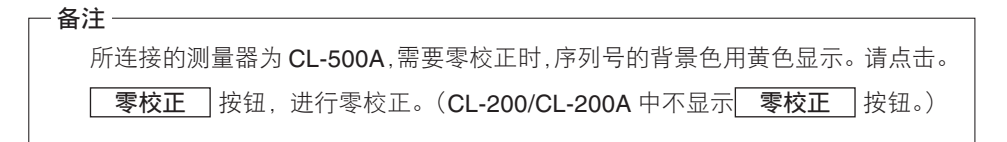

# 1-5. 通过文件管理设置内容

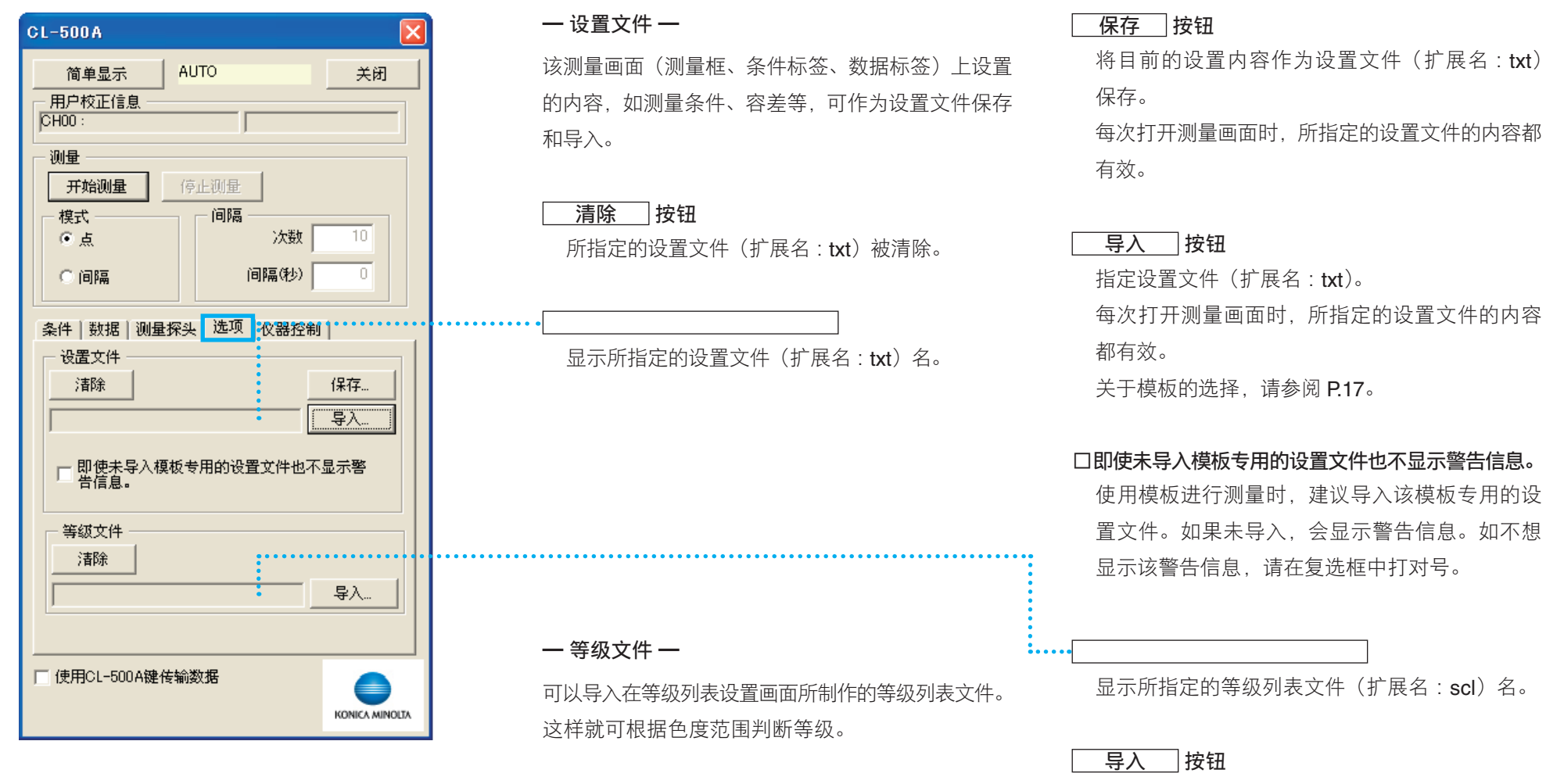

所指定的等级列表文件(扩展名:scl)被清除。

11

清除 按钮

指定等级列表文件(扩展名:scl)。 所指定的等级列表文件的内容生效。 另外,从下 次启动 CL-S10w 开始也会生效。

# 1-6. 开始测量

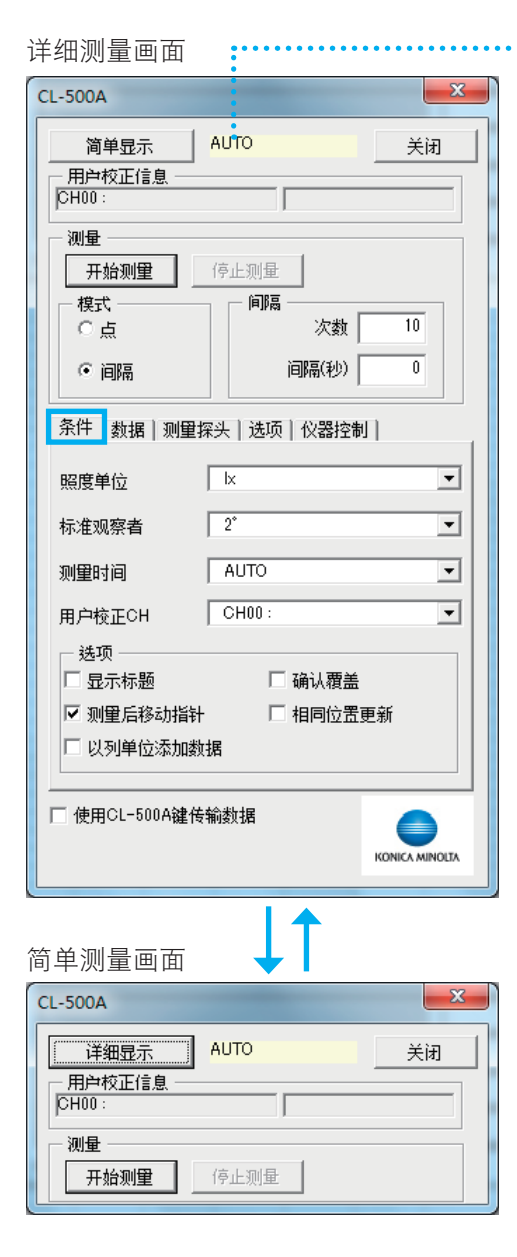

根据"测量模式"(CL-500A 时)、"CF 模式"(CL-200/CL-200A 时)的设置切换显示。

> **简单屏幕 按钮** 点击此按钮后进入简单测量画面。

一模式一
 选择点测 / 间隔测量。

一间隔一
 设置间隔测量的次数和间隔时间。

#### □ 使用 CL-500A/CL-200A 键传输数据

当复选框"☑"选中后, CL-S10w 将变成传输 模式。在连接 CL-500A, 或者在 CL-200A 的探 头只连接一点的情况下有效。 传输模式中,点击 CL-500A 的测量按钮或 CL-

200A 的 "▶/D-OUT" 键后数据被传输,添加 到 Excel 页 中。CL-200A 时,无论 CL-S10w 中的设置如何,CL-200A 主体中设置的相应数 据都会被传输。另外,在传输模式中也可点击 CL-200A 主体的支架按钮,更改表色值的项目。 没有通过容差进行判断的功能。

### **显示** 按钮 点击后进入详细测量画面。

### 点测

①选择点。
 ②点击 开始测量 按钮。
 每次测量,数据都显示在 Excel 页中。

#### 间隔测量

①选择间隔。

②输入次数和间隔时间(秒)。

次数 : 1 ~ 100,000

间隔时间(秒):0~3,600(设为0时,连续测量)

#### - 备注

・请将间隔设置成比实际测量时间更长。

· 在 Excel 中存储大量数据或者一次性打开多个软件 时, Excel 的运行会变慢,甚至会强制结束 Excel。 利用 CL-S10w 连续读取光谱值等多个数据时,建 议适当地保存 Excel 文件以保护数据。

#### ③点击 **开始测量**按钮。

测完所设置的次数,每次测量数据都显示在 Excel 页内。 从所选择的单元格开始添加数据。

点击 **停止测量**按钮后,间隔测量停止。

#### <u>设置了容差,在容差范围外</u>

| 数据编号 | 序列号(0)   | Ev[lx](0) | x(0)   | )   | y(0)     | Tcp[K](0) | ⊿ uv(0)  |
|------|----------|-----------|--------|-----|----------|-----------|----------|
| 1    | 81231032 | 490.7832  | 0.37   | 935 | 0.396874 | 4167.129  | 0.00944  |
| 2    | 81231032 | 509.9411  | 0.379  | 335 | 0.39806  | 4174.929  | 0.009968 |
| 3    | 81231032 | 36.91133  | 0.3723 | 329 | 0.440323 | 4558.783  | 0.029536 |
| 4    | 81231032 | 184.2733  | 0.3433 | 363 | 0.352132 | 5069.11   | 0.000982 |
| 5    | 81231032 | 383.0321  | 0.3645 | 578 | 0.385336 | 4506.011  | 0.008983 |
| 6    | 81231032 | 180.047   | 0.315  | 464 | 0.342371 | 6299.326  | 0.008576 |
| 7    | 81231032 | 363.3564  | 0.317  | 916 | 0.342938 | 6176.548  | 0.007681 |
| 8    | 81231032 | 694,7119  | 0.377  | 514 | 0.393362 | 4192.992  | 0.008437 |
| 9    | 81231032 | 724.6164  | 0.379  | 726 | 0.397711 | 4162.716  | 0.009697 |
| 10   | 81231032 | 725.2661  | 0.379  | 797 | 0.397727 | 4160.987  | 0.009683 |

设置了容差,在容差范围内

# 用户校正画面

# 2. 对用户校正进行设置 CL-500A

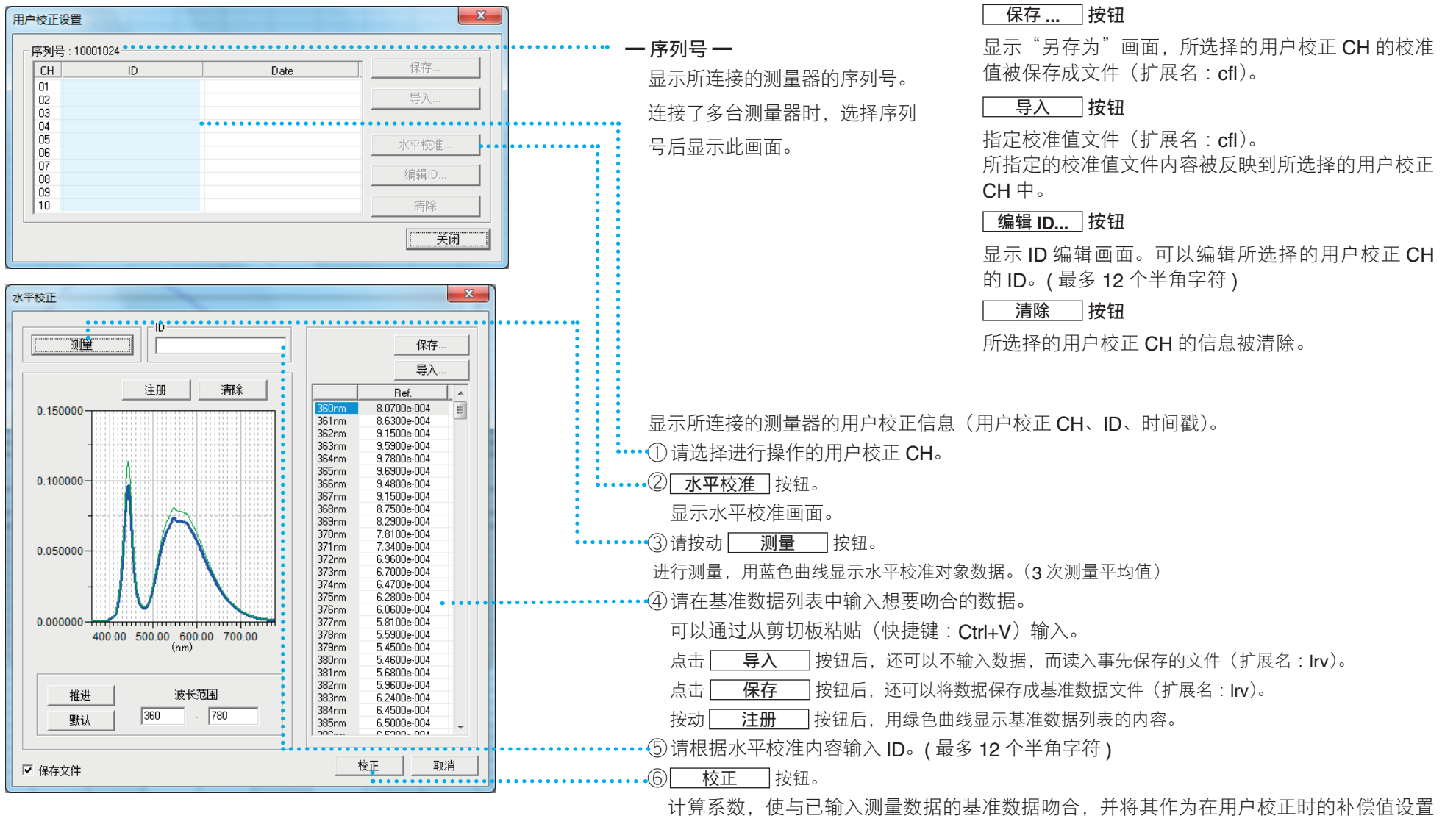

到 CL-500A 中。另外,当计算值大于 1000 时,补偿值为 1000。

### 用户校正画面

### 2. 对用户校正进行设置 CL-200/CL-200A

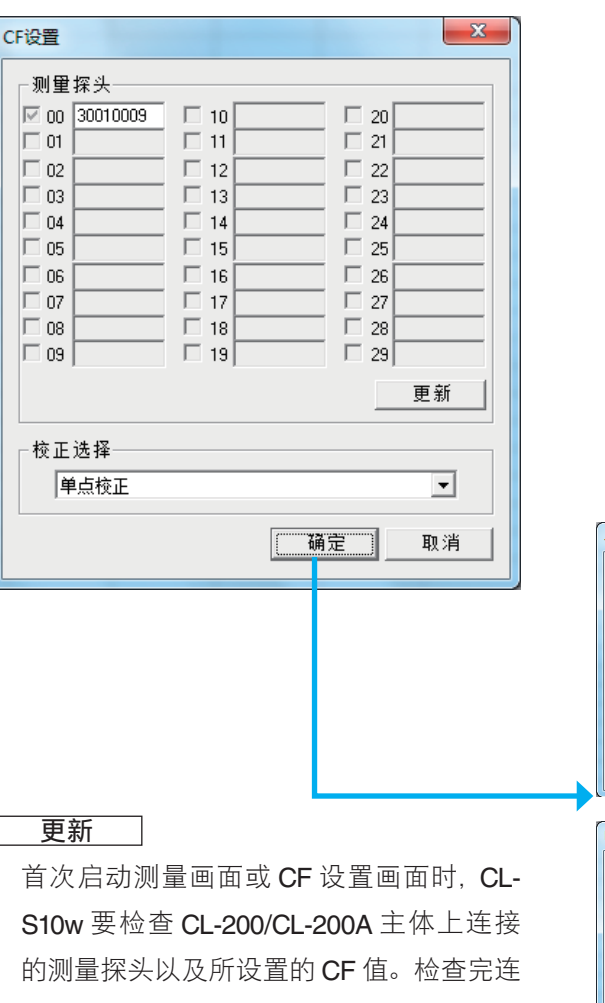

接情况后如果更改了测量探头的连接状态或 者在 CL-200/CL-200A 主体进行了任意校准 后, 点击 更新 按钮

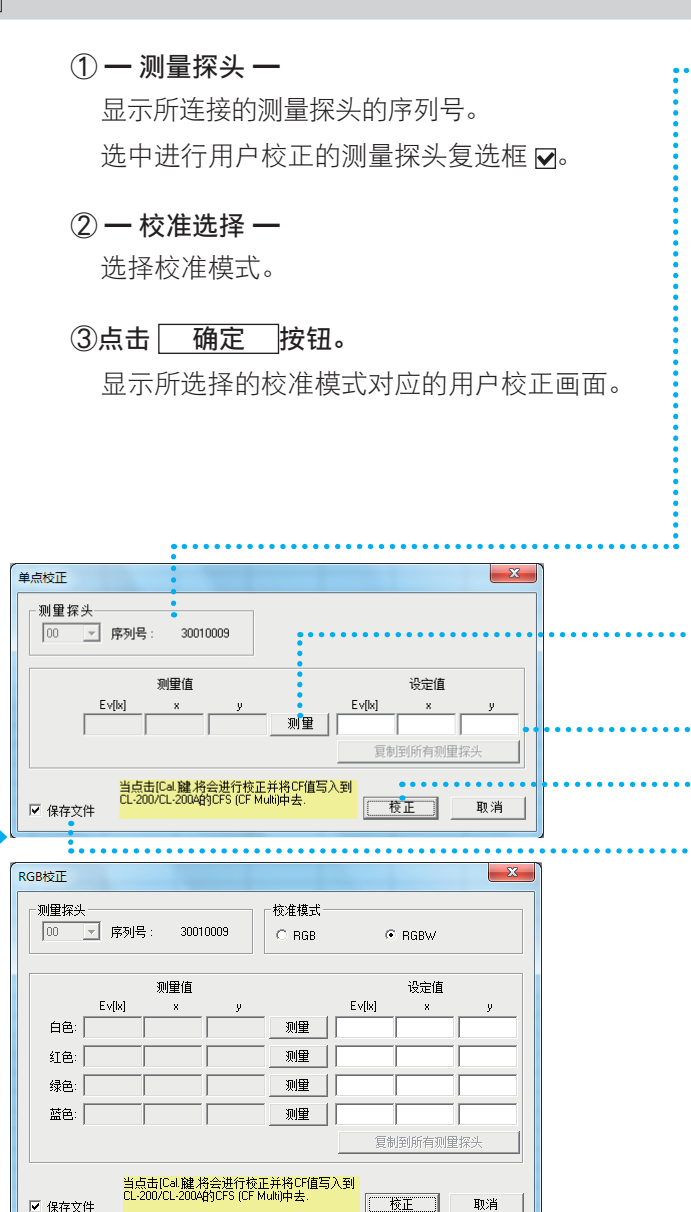

④洗择设置校准基准点的测量探头的编号。 显示测量探头的序列号。

5. 点击 测量 按钮。

> 对所连接的所有测量探头进行测量,显示所选 择的测量探头数据。(3次测量平均值)

#### •••• ⑥输入校准基准点。

点击 **复制到所有测量探头** 按钮后, 当前 所选择的测量探头的设置值作为所连接的所有 测量探头的设置为被复制。

• ⑦点击[ 校正 按钮。

> 计算校准系数(CF值), 使测量数据与输入的 校准基准点吻合,作为多点校正时的 CF 值设 置到 CL-200/CL-200A 中。

备注-

编号最小的测量探头的校正基准点在下次启 动 CL-S10w 时反映到设定值中。

••••选中保存文件复选框 ☑ 时,如果点击 校正 则显示"另存为"画面,可以作 为 CF 文件(扩展名: cfm)保存。

☑ 保存文件

取消

#### 等级列表设置画面

# **3-1.** 挑选等级列表

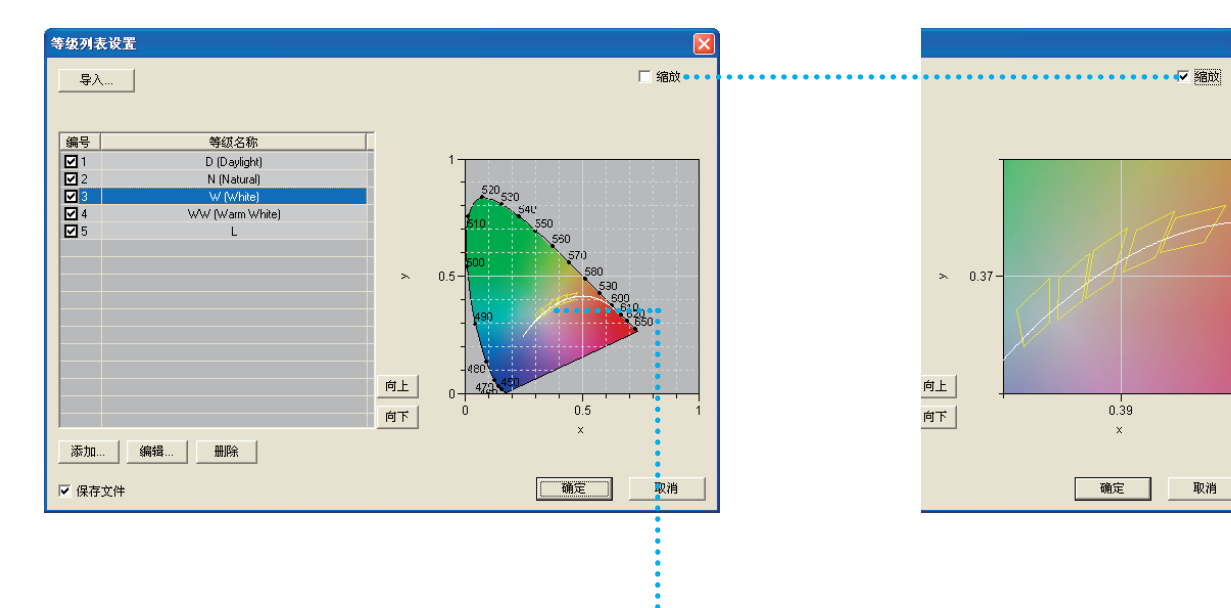

导入 按钮

指定等级列表文件(扩展名 : scl)。导入和显示文件中所保存的等级挑选列表。

里面准备了用于挑选**LED**色度的等级列表文件, 作为模板。

模板在安装 CL-S10w 的文件夹下的 Template 文件夹内。

(例如) C:/Program Files/KONICAMINOLTA

/CL-S10w/Template

/Fluorescent\_Lamp.scl

| 编号 | 等级名称 |
|----|------|

☑ 所选编号的等级成为挑选对象。

•••••显示列表上所选择的等级。

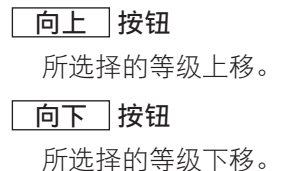

#### 添加 按钮

点击此按钮后,显示编辑等级画面。制作新的等级并添加到列表中。列表最多可登录 20 个等级。 (参照 3-2.等级的添加与编辑)

编辑 按钮

点击此按钮后,显示编辑等级画面。 (在列表上双击等级,也可显示编辑等级画面。) 编辑列表上所选择的等级。

(参照 3-2. 等级的添加与编辑)

| 删除 | 按钮 |
|----|----|
|----|----|

点击此按钮后,列表上所选择的等级被删除。

#### □ 保存文件

☑ 选中复选框后点击 确定,出现"另存为"
 画面,可作为等级列表文件(扩展名:scl)保存。
 从下次启动 CL-S10w 开始生效。

#### □ 缩放

☑ 选中复选框时,在图表的比例尺中,列表上所选编号的等级在所有的显示范围内被扩大。

#### 编辑等级画面

# 3-2. 添加和编辑等级

0.000 < y < 1.000 $1,563 \leq Tcp < 100,000$  $-0.1 \leq 100 \leq 0.1$ 

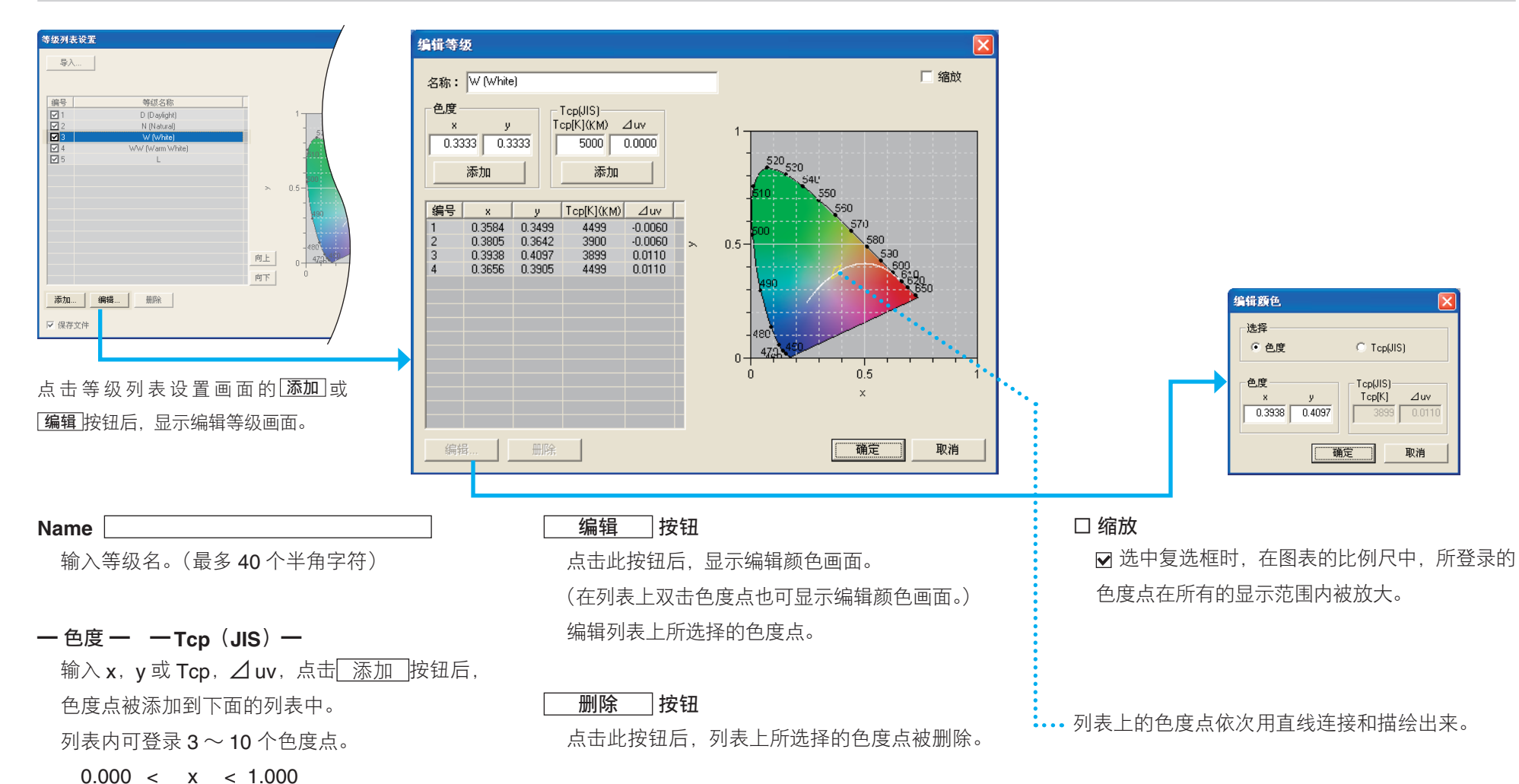

16

# 模板

CL-S10w 中事先准备了模板。

# "测量\_趋势"页/"测量\_uv"页/"Ranking"页

模板在安装 CL-S10w 的文件夹下的 Template 文件夹内。

(例如) C:/Program Files/KONICAMINOLTA/CL-S10w/Template

另外,选择开始一所有程序中登录的 KONICAMINOLTA - (CL-S10w) - Template 后,模板启动。 模板与要选择的设置文件的组合,请参考下表。

— 备注 —

使用模板时,如果包含超出测量范围等的无效数据,则正常数据也不会被显示在色度图上。 删除清单上的无效数据后,色度图上即显示正常值数据。

| 模板文件名                           | 条件设置文件名                               |  |
|---------------------------------|---------------------------------------|--|
|                                 | Template_Trend ("Measure_Trend"sheet) |  |
| Template                        | Template_uv("Measure_uv"sheet)        |  |
|                                 | Template_Rank ("Ranking"sheet)        |  |
| Template_CRI                    | Template_CRI                          |  |
| Template_CRI&Spectral           | Template_CRI&Spectral                 |  |
| Template_MacAdamEllipse         | Template_MacAdamEllipse               |  |
| Template_MacAdamEllipse_shifted |                                       |  |
| Template_Multi_2                |                                       |  |
| Template_Multi_5                | Template_Trend                        |  |
| Template_Multi_13               |                                       |  |
| Template_Multi_30               |                                       |  |
| Template_MultiRank              | Template_Rank                         |  |
| Template_Spectral               | Template_Spectral                     |  |

#### "Measure\_Trend"页

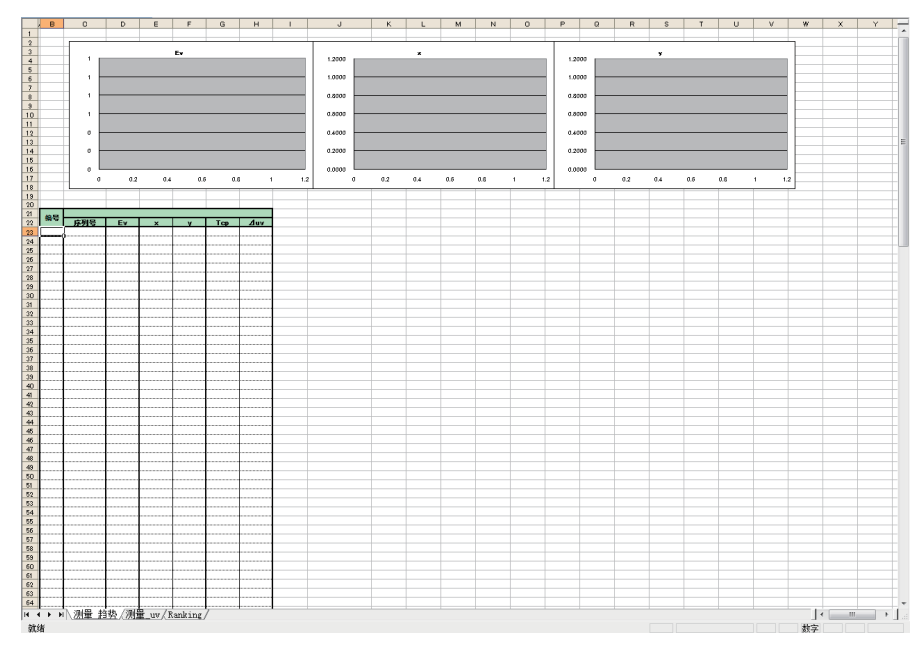

# "Measure\_uv"页

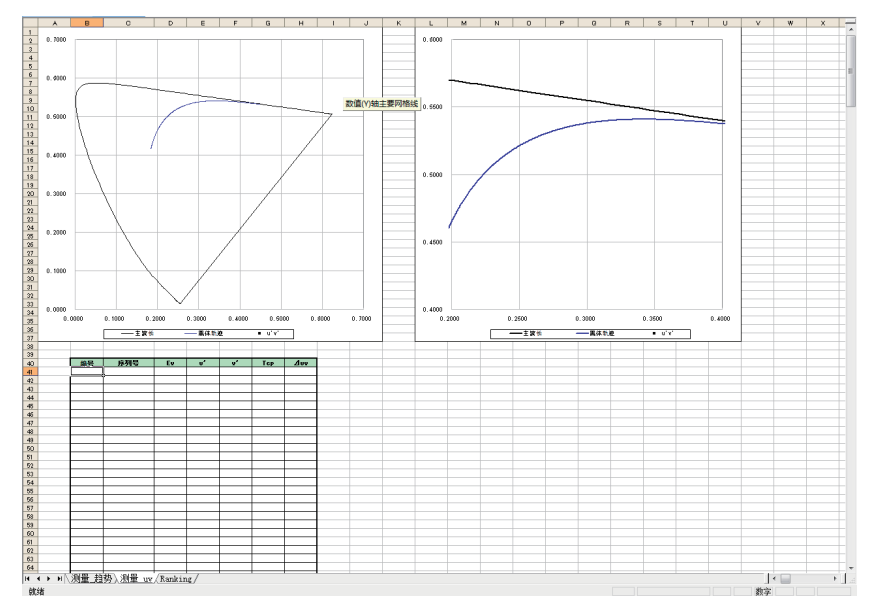

| CL-200A/CL-200                          |             | ×              | 1  |
|-----------------------------------------|-------------|----------------|----|
| 简单显示                                    | - (Normal)  | 关闭             |    |
| 用户校正信息                                  |             |                |    |
|                                         |             |                |    |
| 开始测量                                    | 停止测量        |                |    |
| ─ 模式 ──                                 | - 间隔        | 10             |    |
| ☞ 间隔                                    | 间隔(秒)       | 0              |    |
| 条件数据)测量                                 | 探头 迭项 仪器控制  | 1)             |    |
| 照度单位                                    | k           | •              |    |
| 标准观察者                                   | 2*          | •              |    |
| CF模式                                    | - (Normal)  | •              |    |
| — 洪顶 —————————————————————————————————— |             |                |    |
| □ 显示标题                                  | □ 确认覆盖      |                |    |
| ☑ 测量后移动指针                               | ┼ □相同位置     | 更新             |    |
| □ 以列单位添加数                               | <b>数据</b>   |                |    |
| 使用CL-200A键作                             | <b>转输数据</b> | KONICA MINOLTA | (2 |
|                                         |             |                |    |

X

关闭

10

0

•

•

-

CL-200A/CL-200

用户校正信息

开始测量

测量

模式

○点

● 间隔

照度单位

标准观察者

CF模式

- 送项 □ 显示标题

☑ 测量后移动指针

简单显示 - (Normal)

停止测量

条件|数据|测量探头|选项|仪器控制|

Ix

2\*

- (Normal)

间隔

次数

间隔(秒)

□ 确认覆盖

□ 相同位置更新

| ①导入设置文件"Template_Trend.txt"。     |
|----------------------------------|
| 一选项— 中"显示标题"复选框的对号被取消,           |
| 数据编号、序列号、Ev[lx]、x、y、Tcp[K] (KM)、 |
| ⊿uv(KM)被选择作为读取数据项目。              |

有关设置文件的导入方法,请参照 <u>P11 "1-5.通过文件管理</u> 设置内容 <u>"</u>。

|   | 条件数据)测量探头)选项)仪器控制)                          |                                            |  |  |  |
|---|---------------------------------------------|--------------------------------------------|--|--|--|
| • | ✓ 数据编号 □ 日期时间 □ 最大值(Ev) □ 最小值(Ev) □ 平均值(Ev) | 序列号<br>Ev[X]<br>Y<br>Tcp[K](KM)<br>Juv(KM) |  |  |  |
|   | 选择选项<br>容差                                  |                                            |  |  |  |
| ~ |                                             |                                            |  |  |  |

②点击 **开始测量**按钮。

①导入设置文件 "Template\_uv.txt"。

一选项─ 中"显示标题"复选框的对号被取消,数据编号、序列号、Ev[lx]、u'、v'、Tcp[K](KM)、
 △ uv(KM)被选择作为读取数据项目。
 有关设置文件的导入方法,请参照 P11 "1-5.通过文件管理设置内容 "。

|       | 条件数据)测量探头)选项)仪器控制) |                       |  |
|-------|--------------------|-----------------------|--|
| ••••• | ▼ 数据编号             | 序列号<br>Ev[lx]         |  |
|       | 🗆 日期时间             | ų y                   |  |
|       | □ 最大值(Ev)          | Tcp[K](KM)<br>Zuy(KM) |  |
|       | □ 最小值(Ev)          |                       |  |
|       | □ 平均值(Ev)          |                       |  |
|       |                    |                       |  |
|       | 选择选项               |                       |  |
|       | 容差                 |                       |  |
|       |                    |                       |  |
| 2     | 点击 <b>开始</b>       | <b>测量</b> 按钮。         |  |

#### "Ranking"页

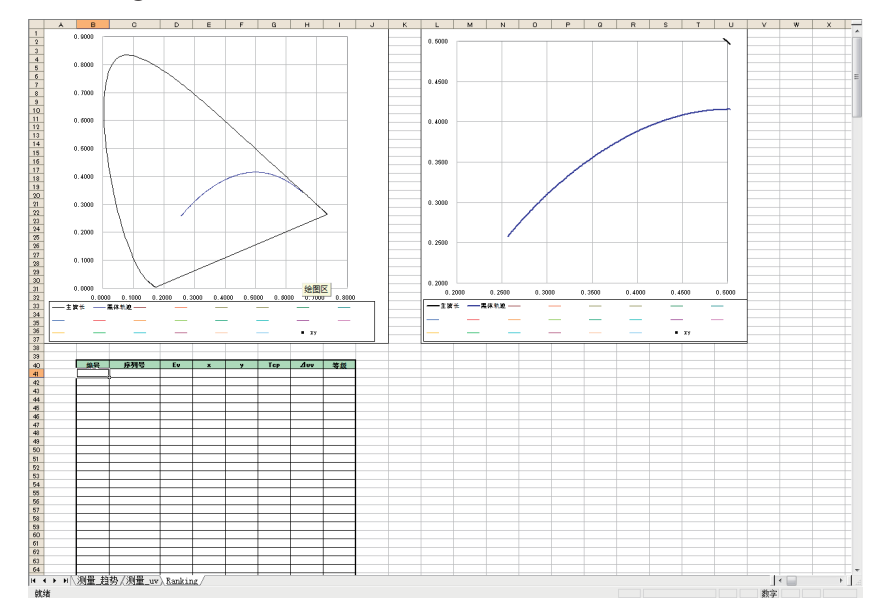

| L-200A/CL-200   |            | ×              | (1 |
|-----------------|------------|----------------|----|
| 简单显示            | - (Normal) | 关闭             |    |
| - 用户校正信息        |            |                |    |
| - 测量            |            |                |    |
| 开始测量            | 停止测量       |                |    |
| 模式 ─────<br>○ 点 | - 间隔 - 次数  | 10             |    |
| ☞ 间隔            | 间隔(秒)      | 0              |    |
| 条件 数据 测量        | 探头 选项 仪器控制 | N)             |    |
| 照度单位            | k          | •              |    |
| 标准观察者           | 2*         | •              |    |
| CF模式            | - (Normal) | •              |    |
|                 |            |                |    |
| 送项              | □ 731 再关   |                |    |
|                 |            | m or           |    |
|                 | ↑ □相回立面    | 史新             |    |
|                 | 贝加克        |                |    |
| └── 使用CL-200A键作 | 转输数据       |                | 0  |
|                 |            | KONICA MINOLTA | 4  |
|                 |            |                |    |

①导入设置文件 "Template\_Rank.txt"。
 一选项— 中 "显示标题"复选框的对号被取消,数据编号、序列号、Ev[lx]、x、y、Tcp[K](KM)、
 △uv(KM)、等级被选择作为读取数据项目。
 有关设置文件的导入方法,请参照 P11 "1-5.通过文件管理设置内容"。

| 条件 数据 测量探头                                                                                           | -   选项   仪器控制                                                                                                   |
|----------------------------------------------------------------------------------------------------|----------------------------------------------------------------------------------------------------|
| <ul> <li>✓ 数据编号</li> <li>□ 日期町i间</li> <li>□ 最大值(Ev)</li> <li>□ 最小值(Ev)</li> <li>□ 平均值(Ev)</li> </ul> | 序列号<br>Ev[k]<br>Y <sub>2</sub><br>Y <sub>2</sub><br>V <sub>1</sub> (X)(XH)<br><i>d</i> <sub>1</sub> v(XH)<br>爭致 |
| 选择选项<br>容差                                                                                           |                                                                                                    |

② 指定等级列表,点击 **开始测量** 按钮。

# 其他目标举例

#### 显色指数用的模板"Template\_CRI.xls"的"显色指数"Sheet

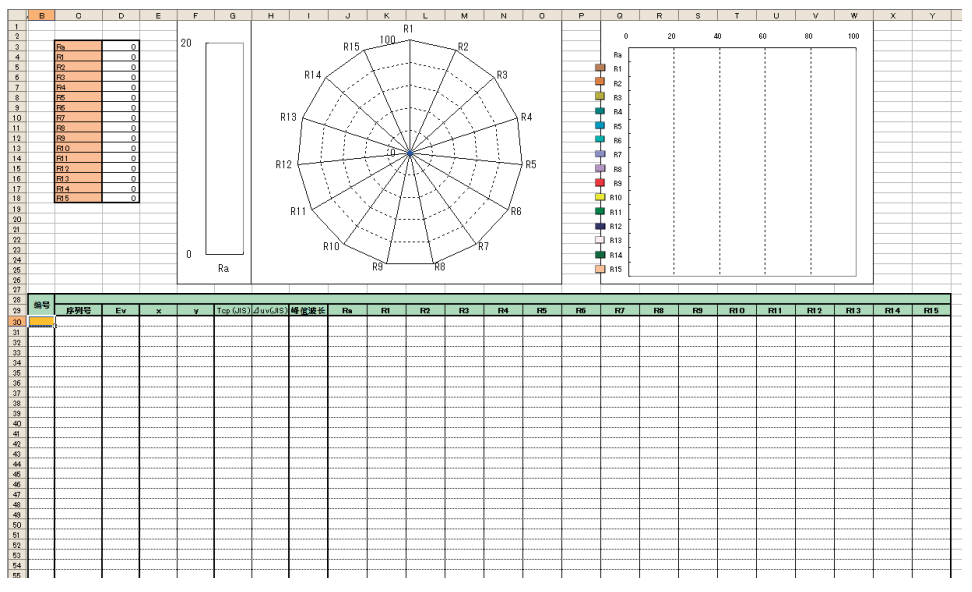

# 描绘光谱图用的模板"Template\_Spectral.xls"的"光谱值"Sheet

|        | В         | C                       | D     | E     | F  | G     | н     | 1     | J | ĸ     | L     | M   | N  | 0     | P | Q | R | s | Т |          |
|--------|-----------|-------------------------|-------|-------|----|-------|-------|-------|---|-------|-------|-----|----|-------|---|---|---|---|---|----------|
| 1      |           | 1, 20E+00               |       |       |    |       |       |       |   |       |       |     |    |       |   |   |   |   |   |          |
| 2      |           |                         |       |       |    |       |       |       |   |       |       |     |    |       |   |   |   |   |   | -        |
| 4      |           | 1.005+00                |       |       |    |       |       |       |   |       |       |     |    |       |   |   |   |   |   | -        |
| 5      |           | 1.002.000               |       |       |    |       |       |       |   |       |       |     |    |       |   |   |   |   |   | -        |
| 6      |           | 0.007.04                |       |       |    |       |       |       |   |       |       |     |    |       |   |   |   |   |   |          |
| 7      |           | . € <sup>8,00E=01</sup> |       |       |    |       |       |       |   |       |       |     |    |       |   |   |   |   |   |          |
| 8      |           | 144                     |       |       |    |       |       |       |   |       |       |     |    |       |   |   |   |   |   |          |
| 9      |           | - 6.00E-01              |       |       |    |       |       |       |   |       |       |     |    |       |   |   |   |   |   | -        |
| 10     |           |                         |       |       |    |       |       |       |   |       |       |     |    |       |   |   |   |   |   | -        |
| 19     |           | 4.00E-01                |       |       |    |       |       |       |   |       |       |     |    |       |   |   |   |   |   | -        |
| 13     |           | 1                       |       |       |    |       |       |       |   |       |       |     |    |       |   |   |   |   |   |          |
| 14     |           | 2.00E-01                |       |       |    |       |       |       |   |       |       |     |    |       |   |   |   |   |   |          |
| 15     |           |                         |       |       |    |       |       |       |   |       |       |     |    |       |   |   |   |   |   |          |
| 16     |           | 0.00E+00                | L     |       |    |       |       |       |   |       |       |     |    |       |   |   |   |   |   | -        |
| 17     |           |                         | 160nm | 410rm | 46 | i0nai | 510nm | 560nn |   | 610nn | 660na | 710 | nn | 760nn |   |   |   |   |   | -        |
| 10     |           |                         |       |       |    |       |       |       |   |       |       |     |    |       |   |   |   |   |   | -        |
| 20     |           |                         |       |       |    |       |       |       |   |       |       |     |    |       |   |   |   |   |   | -        |
| 21     | 编号        |                         |       |       |    |       |       |       |   |       |       |     |    |       |   |   |   |   |   |          |
| 22     | 序列号       | Ĩ                       |       |       |    |       |       |       |   |       |       |     |    |       |   |   |   |   |   | _        |
| 23     | Ev        |                         |       |       |    |       |       |       |   |       |       |     |    |       |   |   |   |   |   |          |
| 24     | ×         |                         |       | +     | +  | +     | +     |       | + | +     | +     | +   | +  | +     |   | + |   | + | + | ÷        |
| 20     | Tco (19)  | <b>I</b> +              |       |       |    | +     |       | -     |   | +     | -     |     |    | -     |   |   |   | - | + | +        |
| 27     | ⊿uv (JIS) |                         |       | +     |    | +     | +     |       |   | +     |       | •   |    |       |   | + |   |   |   | +        |
| 28     | 峰值波长      |                         |       |       |    |       |       |       |   |       |       |     |    |       |   |   |   |   |   | 1        |
| 29     | 360nm     |                         |       | 1     |    |       |       |       |   |       |       |     |    |       |   |   |   |   | 1 | 1        |
| 30     | 361 nm    |                         |       |       |    |       |       |       |   |       |       |     |    |       |   |   |   |   |   |          |
| 31     | 362nm     |                         |       |       |    |       |       | Ļ     |   |       | Ļ     |     |    |       | ļ |   |   |   | 4 |          |
| 32     | 363nm     |                         |       |       |    | +     |       |       | + | +     |       |     | +  | +     |   |   |   |   |   | +        |
| 33     | 3040m     |                         |       | +     |    |       |       |       |   |       |       |     |    |       |   |   |   |   | + | +        |
| 35     | 366pm     |                         |       | 1     | 1  | +     | +     |       | 1 | +     | 1     | 1   | +  | +     |   | + |   | 1 | + | †        |
| 36     | 367nm     |                         |       | 1     |    | 1     |       |       |   |       |       | 1   |    |       | 1 |   |   |   | 1 | 1        |
| 37     | 368nm     |                         |       |       |    |       |       |       |   |       |       |     |    |       |   |   |   |   |   | 1        |
| 38     | 369nm     |                         |       |       |    |       |       |       | L |       |       | ļ   | L  |       |   |   | ļ |   |   | Ļ        |
| 39     | 370nm     |                         |       |       | +  |       |       | +     |   |       | ÷     | +   |    |       |   |   |   |   | + |          |
| 40     |           |                         |       | +     | +  | +     | +     |       | + | +     | +     |     | +  | +     |   | + |   | + | + | +        |
| 42     | 373nm     |                         |       | 1     | 1  | 1     | 1     | 1     |   | 1     | 1     | 1   |    | 1     | 1 | 1 |   | 1 | 1 | 1        |
| 43     | 374nm     |                         |       | 1     |    |       | 1     |       |   |       |       |     |    |       |   |   |   |   | 1 | 1        |
| 44     | 375nm     |                         |       | 1     | 1  |       |       | 1     |   |       | 1     | 1   |    |       | [ |   |   |   | 1 | 1        |
| 48     | 376nm     |                         |       |       |    |       |       |       |   |       | Į     |     |    |       |   |   |   | Į | 1 |          |
| 46     | 377nm     |                         |       |       |    |       |       |       | l |       |       |     |    |       |   |   |   |   |   | <b>.</b> |
| 47     | 378nm     |                         |       |       |    |       |       | +     |   |       |       | +   |    |       |   |   |   |   | + |          |
| 49     |           |                         |       |       |    | +     |       |       | + |       |       |     | +  |       |   |   |   |   |   | +        |
| 50     | 381 pm    |                         |       | 1     | 1  | 1     | 1     | 1     | 1 | 1     | 1     | 1   | 1  | 1     | 1 | 1 |   | 1 | 1 | 1        |
| 51     | 382nm     |                         |       | 1     |    |       | 1     |       |   |       |       |     |    |       |   |   |   |   | 1 | 1        |
| 52     | 383nm     |                         |       | 1     | 1  | 1     | 1     | 1     |   | 1     | 1     | 1   |    | 1     |   | [ |   | 1 | 1 | Γ        |
| 53     | 384nm     |                         |       |       |    |       |       |       |   |       |       |     |    |       |   |   |   |   |   |          |
| 54     | 385nm     |                         |       |       |    |       | +     |       | ļ |       |       |     | ļ  |       |   | ļ |   |   | ļ | <b>.</b> |
| 1 R.R. | 386nm     |                         |       |       |    |       |       |       |   |       |       |     |    |       |   |   |   |   |   |          |

| CL-500A                                                                    |                           | ×  |
|----------------------------------------------------------------------------|---------------------------|----|
| 简单显示<br>用户校正信息 -<br>[CH00:                                                 |                           | 关闭 |
| 測量       开始測量       模式       C点       ・ 间隔                                 | 停止测量<br>间隔<br>次数<br>间隔(秒) | 10 |
| 条件 数据 测量                                                                   | <b>重</b> 探头 选项 仪器控        | 制] |
| 照度单位                                                                       | k                         | Ī  |
| 标准观察者                                                                      | 2*                        | •  |
| 测量时间                                                                       | AUTO                      | •  |
| 用户校正CH                                                                     | CH00:                     | •  |
| <ul> <li>透项</li> <li>□ 显示标题</li> <li>☑ 测量后移动指</li> <li>□ 以列单位添加</li> </ul> | □ 硝认覆盖<br>計 □ 相同位置<br>数据  | 豐新 |
| □ 使用CL-500A键                                                               | 传输数据                      |    |

×

关闭

10

0

•

-

-

•

次数

间隔(秒)

□ 确认覆盖

□ 相同位置更新

# ①导入设置文件"Template\_CRI.txt"。 一选项─ 中"显示标题"复选框的对号被取消, 数据编号、序列号、Ev[lx]、u'、v'、Tcp[K](JIS)、 △uv(JIS)被选择作为读取数据项目。 有关设置文件的导入方法,请参照 P11 "1-5.通过文件管理设置内容"。

|            | 条件 数据 测量探 | 头 选项 仪器控制     |   |
|------------|-----------|---------------|---|
| •••••      | ▼ 数据编号    | 序列号<br>Fully1 | • |
|            | □ 日期时间    | ×             |   |
|            | □ 最大值(Ev) | Tcp[K](JIS)   |   |
|            | □ 最小值(Ev) | 峰值波长<br>Ba    |   |
|            | □ 平均值(Ev) | R1<br>R2      |   |
|            |           | R3<br>R4      |   |
|            |           | R5<br>R6      |   |
|            | 选择选项      | R7<br>R8      |   |
|            | 容差        | R9<br>R10     | - |
|            | H-Z-**    |               |   |
| $\bigcirc$ |           |               |   |

② 点击 **开始测量** 按钮。

①导入设置文件"Template\_Spectral.txt"。 一选项— 中"显示标题"复选框中的对号被取消, "以列为单位添加数据"中打有对号。数据编号、 序列号、Ev[lx]、x、y、Tcp[K](JIS)、△uv(JIS)、 峰值波长、光谱值被选择作为读取数据项目。 有关设置文件的导入方法,请参照P11 "1-5.通过文件管 理设置内容 "。

| •••••• | <ul> <li>条件 数据 测里探:</li> <li>✓ 数据编号</li> <li>□ 日期时间</li> <li>□ 最大值(Ev)</li> <li>□ 最小值(Ev)</li> <li>□ 平均值(Ev)</li> </ul> | (法) (公器控制)<br>序列号<br>に以こう<br>ズ<br>Tcp(K)(015)<br>イ urk(16)<br>峰値設长<br>光谱値 |
|--------|----------------------------------------------------------------------------------------------------|---------------------------------------------------------------------------|
|        | 选择选项<br>容差                                                                                                    |                                                                           |
| (2)    | 点击 <b>开始</b>                                                                                                    | <b>测量</b> 按钮。                                                             |

CL-500A

/刑/~~/ |CH00: - 测量

简单显示 AUTO

停止测量

条件 数据 测量探头 选项 仪器控制

Ix

2\*

AUTO

CH00 :

间隔

用户校正信息

开始测量

模式

〇点

⊙ 间隔

照度单位

标准观察者

测量时间

☑ 测量后移动指针

☑ Ⅳ列单位添加数据
☑ 使用CL-500A键传输数据

# 同时描绘显色指数和光谱图的模板 "Template\_CRI&Spectral.xls"

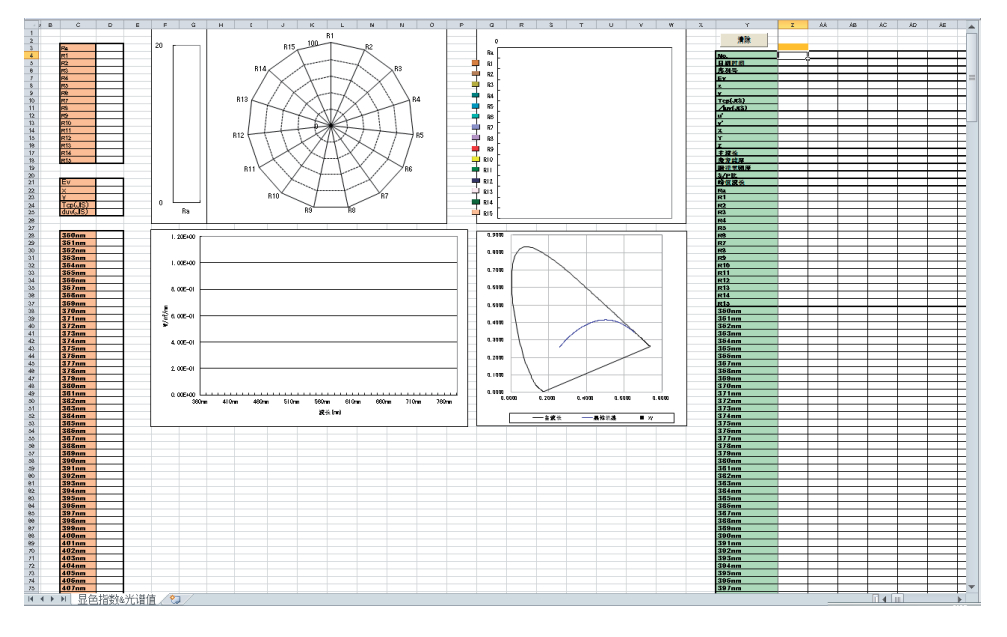

① 导入设置文件 "Template\_CRI&Spectral.txt"。

有关设置文件的导入方法,请参照 <u>P.11 "1-5. 通过文件管理设置内容 "</u>。 ② 点击 [<u>开始测量</u>]按钮。

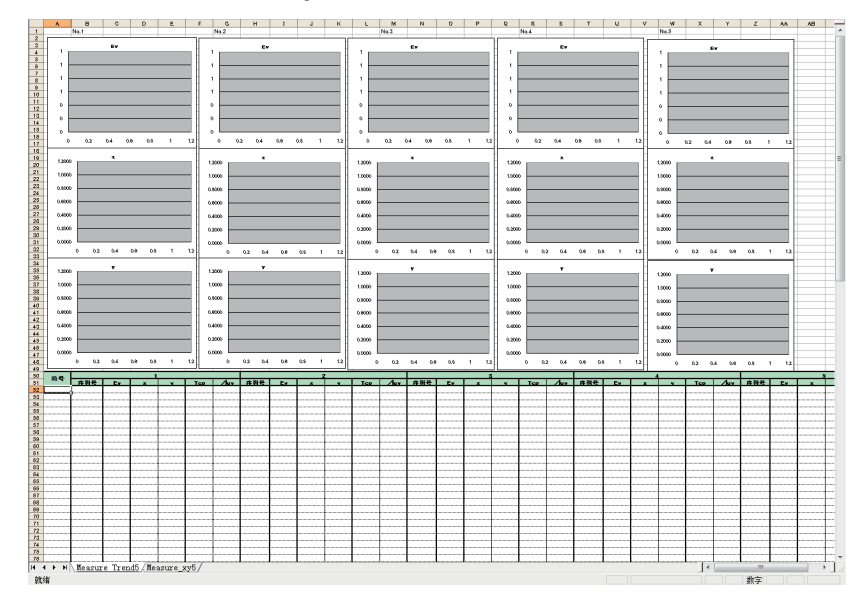

#### 5 点测量用的模板 "Template\_Multi\_5.xls"的 "Measure\_Trend 5" Sheet

# 13 点测量用的模板 "Template\_Multi\_13.xls" 的 "Measure\_ANSI lumen13" Sheet

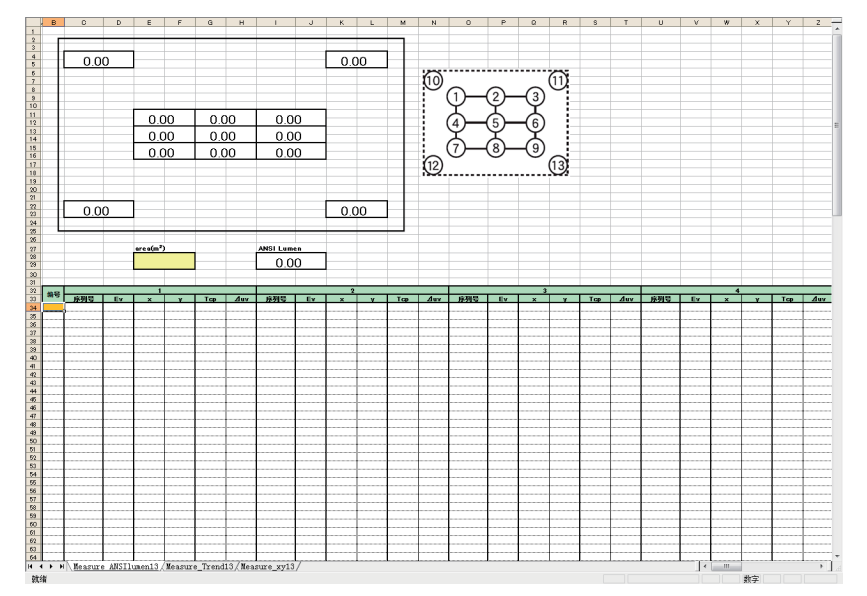

| L-200A/CL-200      | ①导入设置文件 "Template_trend.txt"。一选      |
|--------------------|--------------------------------------|
| 简单显示 - (Normal) 关闭 | 项— 中"显示标题"复选框的对号被取消,                 |
| 用户校正信息             | 数据编号、序列号、Ev[lx], x, y, Tcp[K] (KM),  |
| 测量<br>开始测量 停止测量    | <b>⊿ uv</b> (KM) 被选择作为读取数据项目。        |
| 模式间隔               | 条件数据)测量探头)选项)仪器控制)                   |
|                    | ☑ 数据编号 序烈号                           |
|                    |                                      |
| 条件 数据 测量探头 选项 仪器控制 | □ 最大値(Ev)<br><sup> T</sup> cp[K](KM) |
| 照度单位 🔽 💌           | □ 最小值(Ev)                            |
| 标准观察者 2° 💌         | □ 平均值(Ev)                            |
| CF模式 - (Normal) _  |                                      |
|                    | 选择选项                                 |
|                    |                                      |
| □ 显示标题 □ 确认覆盖      | 容差                                   |
| ▶ 测量后移动指针          |                                      |
| □ 以列单位添加数据         |                                      |
|                    |                                      |
| □ 使用CL-200A键传输数据   | [ ② 点击 <b>  <u></u>升始测重 ] 按钮。</b>    |
|                    |                                      |

- ① 导入设置文件 "Template\_trend.txt"。
- ② —选项— 中"显示标题"复选框的对号被取消,数据编号、序列号、Ev[lx], x, y, Tcp[K] (KM), ∠ uv (KM) 被选择作为读取数据项目。
- ③ 将光标放在 Excel "编号"下方的单元格,点击 开始测量 按钮。
- 必须事先将 Excel 宏安全性的安全级设为"中"。
  - ①从菜单栏的"工具"中选择"选项"。
    - ●显示"选项"对话框。
  - ② 点击"安全性"选项卡,再点击宏安全性按钮。
    - ●显示"安全性"对话框。
  - ③选中"安全级"选项卡内的单选按钮〇,点击 确定 按钮。
  - ④ 在"选项"对话框中点击 确定 按钮。
    - **注意** 宏安全性的设置会存储到 Excel 中。只有使用 CL-S10w 时才要设为中级, 其他时候请设回所需的其他级别。

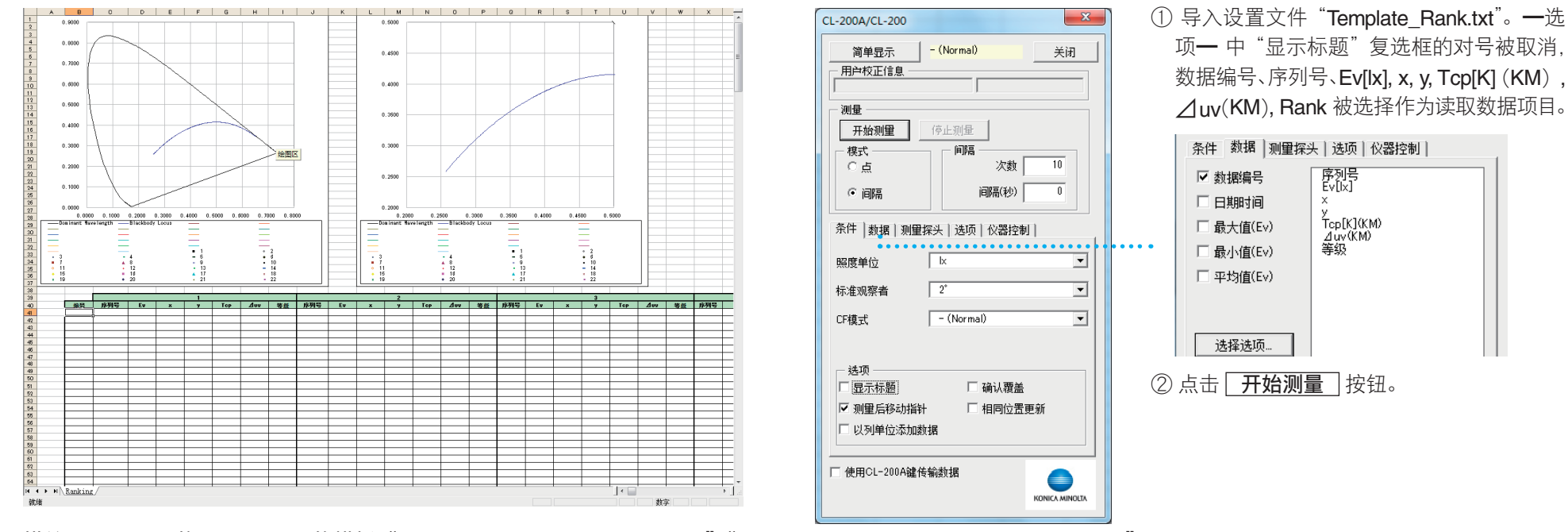

#### 多点(~30点)测量用的模板 "Template MultiRank.xls"的 "Ranking" Sheet

描绘 MacAdam 的 SDCM 图用的模板 "Template MacAdamEllipse.xls" "Template MacAdamEllipse shifted.xls"

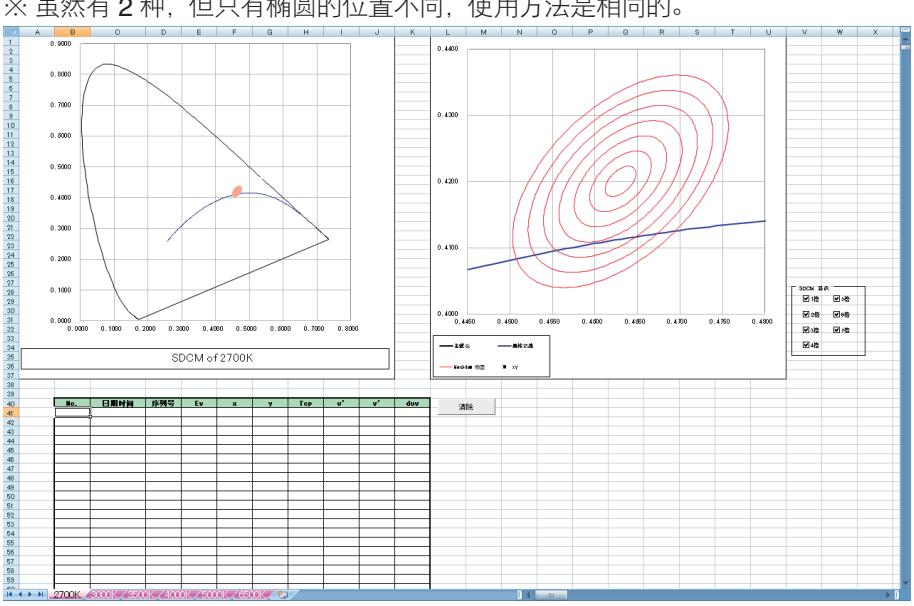

# ※虽然有2种,但只有椭圆的位置不同,使用方法是相同的。

① 导入设置文件 "Template\_MacAdamEllipse.txt"。

有关设置文件的导入方法,请参照 P.11 "1-5. 通过文件管理设置内容 "。

② 点击 **开始测量** 按钮。

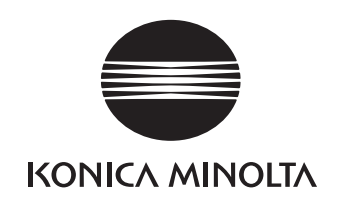